# Limit minimalny stanu kasy

Na stanowisku POS może zostać uruchomiona kontrola minimalnego stanu kasy. Funkcjonalność dotyczy formy płatności typu *Gotówka* w walucie systemowej. Oprócz ustalenia wartości limitu minimalnego można również skonfigurować: sposób kontroli (*Autoryzacja, Ostrzeżenie*) oraz obiekty, dla których ma ona występować.

Uwaga

Konfiguracja oraz uruchomienie obsługi limitu minimalnego stanu kasy odbywa się po stronie systemu ERP. Dla opcji:

- Autoryzacja pojawia się komunikat blokujący
- Ostrzeżenie pojawia się notyfikacja

Kontrola limitu minimalnego może wystąpić na:

- korektach
- KW
- wypłacie końcowej przy zamknięciu dnia

Przekroczenie limitu przez operatora z uprawnieniem *Przekroczenie limitu stanu kasy* przy wybranej opcji *Ostrzeżenie*, skutkuje poinformowaniem o osiągnięciu limitu za pomocą powiadomienia.

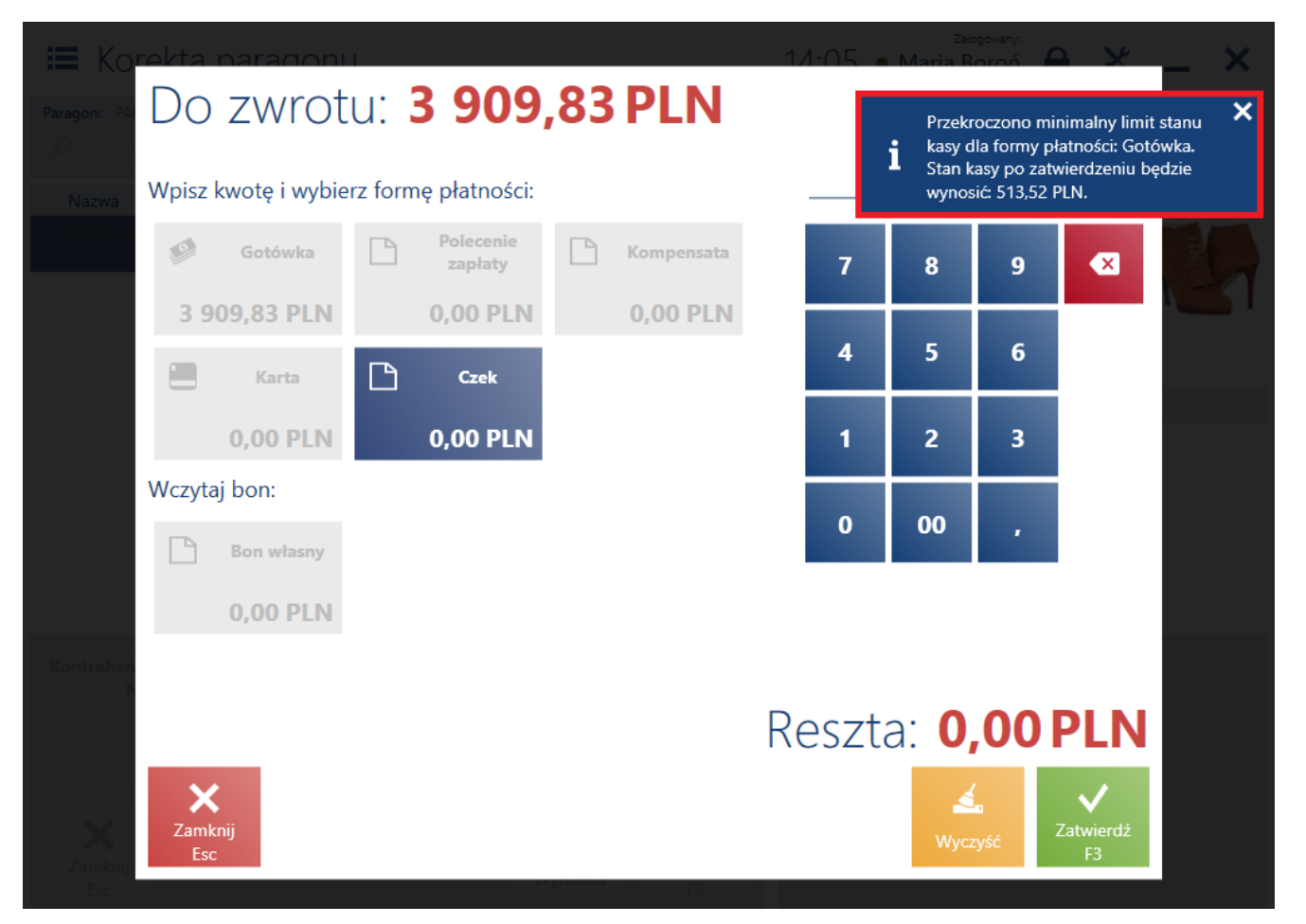

Ostrzeżenie w przypadku przekroczenia minimalnego limitu stanu kasy

Przekroczenie limitu stanu kasy przy wybranej opcji *Autoryzacja*:

- przez użytkownika o uprawnieniu Przekroczenie limitu stanu kasy skutkuje komunikatem blokującym. Po wybraniu opcji Tak nie pojawia się okno autoryzacji.
- przez użytkownika nie posiadającego odpowiedniego uprawniania skutkuje komunikatem blokującym. Po wybraniu opcji Tak pojawia się okno autoryzacji.

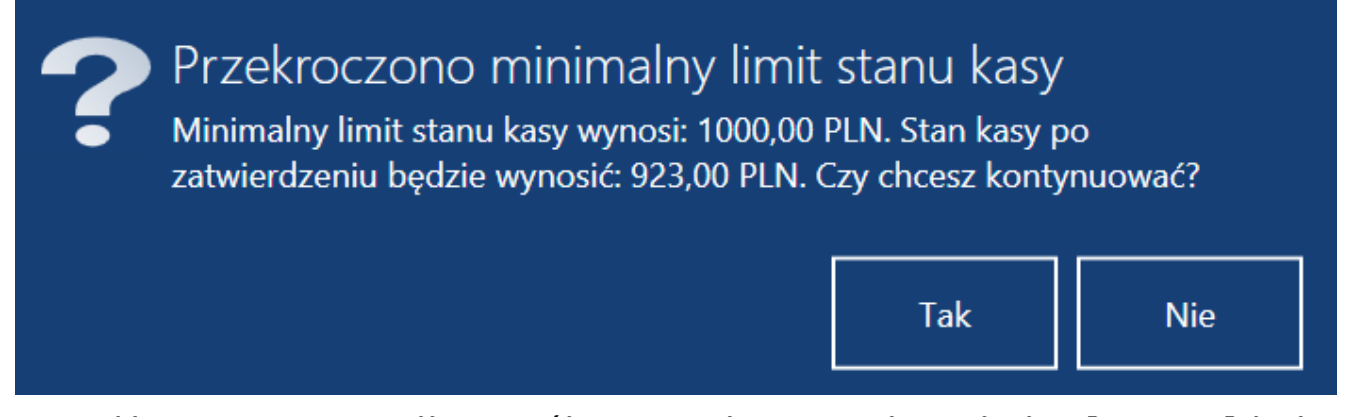

Komunikat w przypadku próby przekroczenia minimalnego limitu stanu kasy

Przykład

W firmie XYZ zdefiniowany jest limit minimalny stanu kasy na wartość 1000 PLN. Dla wypłat końcowych wybrana jest opcja *Autoryzacja*. Na kasie operator posiada 1500 PLN dla formy płatności o typie *Gotówka*. Podczas zamknięcia dnia operator chce wypłacić 1200 PLN. W momencie zatwierdzania pojawia się komunikat blokujący o treści: "*Przekroczono minimalny limit stanu kasy. Minimalny limit stanu kasy wynosi: 1000 PLN. Stan kasy po zatwierdzeniu będzie wynosił 300 PLN. Czy chcesz kontynuować?". Jeżeli operator zatwierdzi komunikat, to pojawi się okno autoryzacji. Nie mając odpowiednich uprawnień musi prosić o podejście przełożonego. Do kierownika należy decyzja, w jaki sposób rozwiązać zaistniałą sytuację.* 

## Limit maksymalny stanu kasy

Na stanowisku POS może zostać uruchomiona kontrola maksymalnego stanu kasy. Funkcjonalność dotyczy formy płatności typu *Gotówka* w walucie systemowej. Oprócz ustalenia wartości limitu maksymalnego można również skonfigurować: sposób kontroli (*Autoryzacja, Ostrzeżenie*) oraz obiekty, dla których ma ona występować. Uwaga Konfiguracja oraz uruchomienie obsługi limitu maksymalnego stanu kasy odbywa się po stronie systemu ERP. Dla opcji:

- Autoryzacja pojawia się komunikat blokujący
- Ostrzeżenie pojawia się notyfikacja nie jest możliwa do wybrania dla dokumentów handlowych oraz KP.

Kontrola limitu maksymalnego może wystąpić na:

- dokumentach handlowych
- KP
- wypłacie końcowej przy zamknięciu dnia

Przekroczenie limitu przez operatora z uprawnieniem *Przekroczenie limitu stanu kasy* przy wybranej opcji *Ostrzeżenie*, skutkuje poinformowaniem o osiągnięciu limitu za pomocą powiadomienia.

| Zamówienie:  | Do zapła                               | ty: 2 | 229,9                | 9 P | PLN        | 13 | 0.25    | Maria R<br>Przekr<br>kasy d<br>Stan k | roczono ma<br>lla formy p | aksymalny lim<br>łatności: Gotó<br>wierdzeniu be | nit stanu X<br>biwka.<br>edzie |
|--------------|----------------------------------------|-------|----------------------|-----|------------|----|---------|---------------------------------------|---------------------------|--------------------------------------------------|--------------------------------|
| Nazw         | Wpisz kwotę i wybierz formę płatności: |       |                      |     |            |    |         |                                       |                           |                                                  |                                |
| Botk         | 🧭 Gotówka                              |       | Polecenie<br>zapłaty |     | Kompensata |    | 7       | 8                                     | 9                         | ×                                                | Rabat<br>nagłówka              |
|              | 229,99 PLN                             |       | 0,00 PLN             |     | 0,00 PLN   |    |         |                                       |                           |                                                  |                                |
|              | Karta                                  | ß     | Czek                 |     |            |    | 4       | 5                                     | 6                         |                                                  | 13                             |
|              | 0,00 PLN                               |       | 0,00 PLN             |     |            |    | 1       | 2                                     | 3                         |                                                  |                                |
|              | Wczytaj bon:                           |       |                      |     |            |    |         |                                       |                           |                                                  |                                |
|              | Bon własny                             |       |                      |     |            |    | 0       | 00                                    |                           |                                                  |                                |
|              | 0,00 PLN                               |       |                      |     |            |    |         |                                       |                           |                                                  |                                |
| Kontrahen    |                                        |       |                      |     |            |    |         |                                       |                           |                                                  | $\checkmark$                   |
|              | Reszta: 0,00 PLN                       |       |                      |     |            |    |         |                                       |                           |                                                  |                                |
| X<br>Zamknij | X<br>Zamknij<br>Esc                    |       |                      |     |            |    | Kyczyść | Fakt                                  | ura                       | ✔<br>Zatwierdź<br>F3                             |                                |

Ostrzeżenie w przypadku przekroczenia maksymalnego limitu

#### stanu kasy

Przekroczenie limitu stanu kasy przy wybranej opcji *Autoryzacja*:

- przez użytkownika o uprawnieniu Przekroczenie limitu stanu kasy skutkuje komunikatem blokującym. Po wybraniu opcji Tak nie pojawia się okno autoryzacji.
- przez użytkownika nieposiadającego odpowiedniego uprawniania skutkuje komunikatem blokującym. Po wybraniu opcji Tak pojawia się okno autoryzacji.

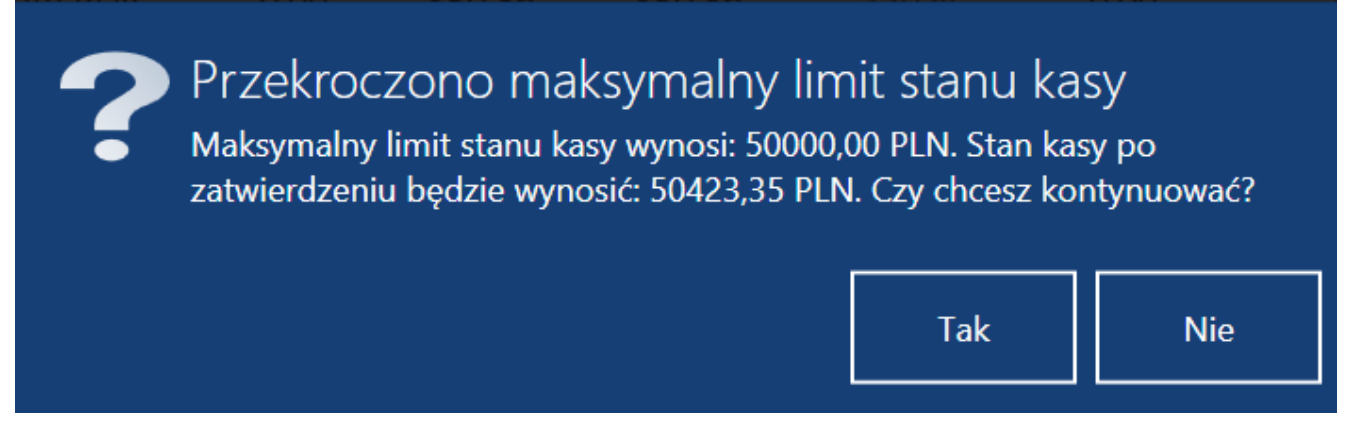

Komunikat w przypadku próby przekroczenia maksymalnego limitu stanu kasy

#### Uwaga

Podczas automatycznego zamknięcia dnia, aplikacja nie weryfikuje warunków limitu stanu kasy.

Przykład

W firmie XYZ zdefiniowany jest limit maksymalny stanu kasy na wartość 1000 PLN.

Na kasie operator posiada 800 PLN dla formy płatności o typie Gotówka. Klient kupuje spodnie w cenie 220 PLN i chce zapłacić gotówką. W momencie przypisania kwoty 220 PLN do formy płatności o typie Gotówka pojawia się notyfikacja o treści: "Przekroczono maksymalny limit stanu kasy dla formy płatności: Gotówka. Stan kasy po zatwierdzeniu będzie wynosić 1020 PLN.". Operator po skończeniu obsługi klienta może wypłacić nadmiar gotówki i zanieść ją do sejfu zgodnie z obowiązującymi w firmie procedurami bezpieczeństwa.

### Ujemny stan kasy

Aplikacja ma możliwość kontroli ujemnego stanu kasy dla formy płatności *Gotówka* w walucie systemowej.

Uwaga

Włączenie kontroli ujemnego stanu kasy odbywa się po stronie systemu ERP.

Jeżeli dla kontroli ujemnego stanu kasy wymagana jest <u>autoryzacja</u>, to próba osiągnięcia ujemnego stanu kasy wywołuje komunikat blokujący.

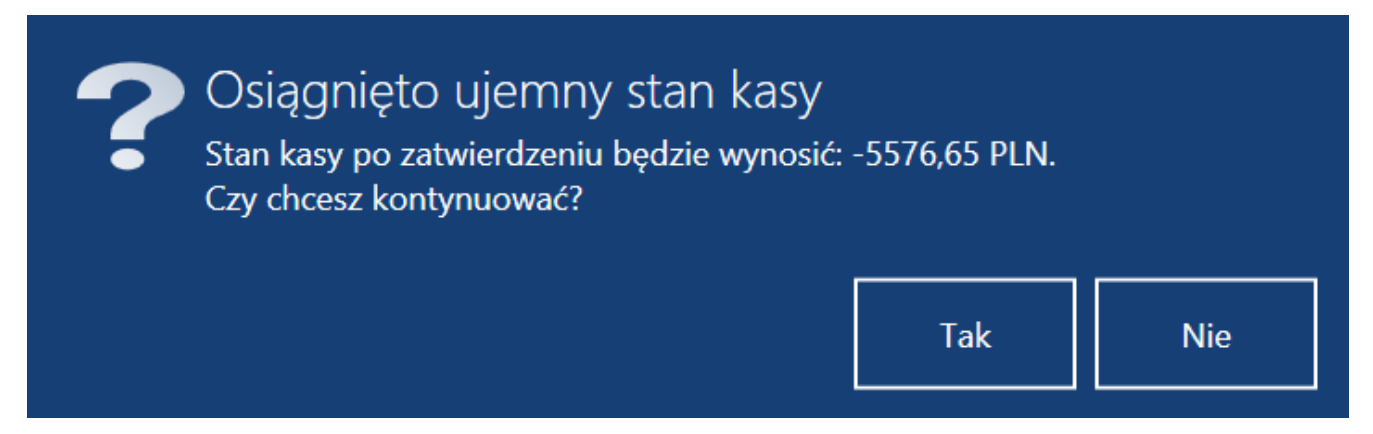

Komunikat w przypadku próby osiągnięcia ujemnego stanu kasy z wymagana autoryzacja

Zatwierdzenie komunikatu wywoła okno autoryzacji.

Przykład

W firmie XYZ uruchomiona jest kontrola ujemnego stanu kasy z wymaganą autoryzacja. Na kasie operator posiada 200 PLN dla formy płatności o typie *Gotówka*. Klient chce zwrócić spodnie o wartości 220 PLN i zwrot ma zostać dokonany gotówką. Operator wystawia korektę do paragonu klienta i wybiera przyczynę Zwrot. W oknie płatności, w momencie przypisania kwoty 220 PLN do formy płatności o typie Gotówka pojawia się komunikat blokujący o treści: "Osiągnięto ujemny stan kasy. Stan kasy po zatwierdzeniu będzie wynosić: -20 PLN. Czy chcesz kontynuować?". Po zatwierdzeniu komunikatu zostaje wyświetlone okno autoryzacji.